## CLSS - CourseLeaf Course List Per Term - Report

- 1. Navigate to CLSS CourseLeaf at <u>https://nextcatalog.uark.edu/wen</u> and log in.
- 2. Double click on the desired term from the dashboard.

| CourseLeaf/CLSS – I                                                                                          | nstances                                                                                                    |                                                                                                    |                                                                       | 上 admin1 🕜 | 🗗 Log Out |
|----------------------------------------------------------------------------------------------------|----------------------------------------------------------------------------------------------------|----------------------------------------------------------------------------------------------------|-----------------------------------------------------------------------|------------|-----------|
| Welcome to the Universe<br>Changes or updates to the<br>Schedules for Summer 20<br>For CLSS training contact | <b>ity of Arkansas Class Schedulin</b><br>Pall 2018 and Spring 2019 terms<br>19 and Fall 2019 will be created in<br>Lisa Kulczak (Ikulcza@uark.edu) o | <b>g software, CLSS.</b><br>s will be made in UAConnect <b>until November 4</b> i<br>n CLSS.<br>r Amanda Corbell (ac087@uark.edu). | <b>th</b> , after which schedulers will use CLSS.                     |            |           |
| Historical                                                                                                   |                                                                                                    | Current                                                                                                    | Future                                                                |            |           |
| 2016-17 Academic Year<br>Fall 2016<br>Spring 2017<br>Summer 2017                                             | 2016-17 Ind Study Terms<br>Fall 2016 Independent<br>Study<br>Spring 2017 Independent<br>Study<br>Summer 2017<br>Independent Study                     | 2018-19 Academic Year<br>Fall 2018                                                                                                 | Unsorted Instances<br>Spring 2019<br>Spring 2019 Independent<br>Study |            |           |
| 2017-18 Academic Year<br>Fall 2017<br>Spring 2018<br>Summer 2018                                             | 2017-18 Ind Study Terms<br>Fall 2017 Independent<br>Study<br>Spring 2018 Independent<br>Study<br>Summer 2018<br>Independent Study                     |                                                                                                    |                                                                       |            |           |

3. Locate the department code from the ID or Name column. List can be sorted by clicking on  $\diamondsuit$  by the column name. Sort can be assending or desending order.

| CourseLea                  | af/CLSS – Spring 2019 – Plan Phase                                                                                |                                  | 💄 admin1 🕜 🕞 Lo | .og Out |
|----------------------------|----------------------------------------------------------------------------------------------------|----------------------------------|-----------------|---------|
| 81 Schedu<br>3,047 Courses | ing Units<br>11,238 Sections                                                                                      | Visualize <b>T</b> Filter Search |                 |         |
| Welcome                    | to the University of Arkansas Class Scheduling software, CLSS.                                                    |                                  |                 |         |
| Changes o                  | r undates to the Fall 2018 and Spring 2019 terms will be made in LIAC opport until November 4th after whic        | h schodulors will uso CLSS       |                 |         |
| changes o                  | rupdates to the hair 2016 and 3pring 2019 terms will be made in OACOnnect <b>until November 4u</b> t, after white | in schedulers will use CESS.     |                 |         |
| Schedules                  | for Summer 2019 and Fall 2019 will be created in CLSS.                                                            |                                  |                 |         |
| For CLSS to                | aining contact                                                                                                    |                                  |                 |         |
| ¢ ID                       | * Name                                                                                                    | <b>♦</b> Courses                 | Sections        |         |
| 1251                       | African and African American Studies (AAST)                                                                       | 11                               | 23              |         |
| 1140                       | Air Force ROTC (AERO)                                                                                             | 4                                | 12              |         |
| MUAP                       | Applied Music (Private Inst)                                                                                      | 23                               | 913             |         |
| 1620                       | ARMY ROTC (MILS)                                                                                                  | 8                                | 14              |         |
| 1267                       | Arts and Sciences (ARSC)                                                                                          | 4                                | 7               |         |
| 1252                       | Asian Studies (AIST)                                                                                              | 2                                | 8               |         |
| 1511                       | Cell and Molecular Biology (CEMB)                                                                                 | 4                                | 346             |         |
| 1110                       | Department of Accounting (ACCT)                                                                                   | 22                               | 56              |         |
| 1120                       | Department of Agri Economics & Agribusiness (AEAB)                                                                | 43                               | 111             |         |
| 1160                       | Department of Agri Food & Life Sciences Dean (AFLD)                                                               | 7                                | 36              |         |
| 1180                       | Department of Animal Science (ANSC)                                                                               | 52                               | 125             |         |
| 1190                       | Department of Anthropology (ANTH)                                                                                 | 35                               | 215             |         |
| 1210                       | Department of Architecture (ARCH)                                                                                 | 21                               | 29              |         |
| 1860                       | Department of Architecture and Design Dean (ARCD)                                                                 | 8                                | 11              |         |
| 1270                       | Department of Biol & Agri Engineering (BAEG)                                                                      | 23                               | 74              |         |
| 1280                       | Department of Biological Sciences (BISC)                                                                          | 76                               | 452             |         |
| 1260                       | Department of Business Dean (WCBD)                                                                                | 14                               | 41              |         |
| 1300                       | Department of Chemical Engineering (CHEG)                                                                         | 36                               | 147             |         |
| 1290                       | Department of Chemistry & Bio Chemistry (CHBC)                                                                    | 51                               | 304             |         |
| 1360                       | Department of Civil Engineering (CVEG)                                                                            | 49                               | 153             |         |

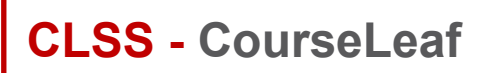

4. Double click on the **Department ID** you want to export.

| \$ ID | * Name                                      | Courses | Sections |
|-------|---------------------------------------------|---------|----------|
| 1251  | African and African American Studies (AAST) | 11      | 23       |
| 1140  | Air Force ROTC (AERO)                       | 4       | 12       |
| MUAP  | Applied Music (Private Inst)                | 23      | 913      |
| 1620  | ARMY ROTC (MILS)                            | 8       | 14       |
| 1267  | Arts and Sciences (ARSC)                    | 4       | 7        |
| 1252  | Asian Studies (AIST)                        | 2       | 8        |
| 1511  | Cell and Molecular Biology (CEMB)           | 4       | 346      |

## 5. Click the Export - button.

| CourseLeaf/CLSS – Spring 2019 – Arts and Sciences (ARSC)                                                                                                    |                                     |                 |                    |             |                 |                   |  |  |  |
|----------------------------------------------------------------------------------------------------|-------------------------------------|-----------------|--------------------|-------------|-----------------|-------------------|--|--|--|
| Lecurses, 7 Sections 🚦 🛊<br>Plan Phase Design Mode                                                                                                    | View By 🔻                           | 🗹 Validate      | X Bridge Tools     | 👌 Visualize | <b>T</b> Filter | Excel File (.csv) |  |  |  |
| Welcome to the University of Arkansas Class Scheduling software, CLSS.<br>Changes or updates to the Fall 2018 and Spring 2019 terms will be made in UAConnect until<br>Schedules for Summer 2019 and Fall 2019 will be created in CLSS.<br>For CLSS training contact                                                                                               | November 4th,                       | , after which s | chedulers will use | e CLSS.     |                 | PDF Hie (.par)    |  |  |  |
| ARSC 1201 – Inquiry Approaches to Teaching: UAteach Step I: FAY, UGRD, Fulbright Col of Art<br>ARSC 1221 – Inquiry-Based Lesson Design: UAteach Step II: FAY, UGRD, Fulbright Col of Arts<br>ARSC 3013 – Fulbright College Career Connections: FAY, UGRD, Fulbright Col of Arts & Sci<br>ARSC 310V – Cooperative Education: FAY, UGRD, Fulbright Col of Arts & Sci | t <mark>s &amp; Sci</mark><br>& Sci |                 |                    |             |                 |                   |  |  |  |

6. Click either the Excel File or PDF file for viewing. All sections are expanded and displayed in either file format. (See examples below)

NOTE: CSV files are exported to Excel and can be sorted and filtered.

Example of a PDF file.

## Spring 2019

| Generate | ed 11/19/2018, 4  | 32:48 PM                                                                     |
|----------|-------------------|------------------------------------------------------------------------------|
| ARSC 1   | 201 - Inquiry Ap  | proaches to Teaching: UAteach Step I: FAY, UGRD, Fulbright Col of Arts & Sci |
| 001      | LEC               | Th 9:30am-10:45am<br>,                                                       |
| 002      | LEC               | Th 11am-12:15pm                                                              |
| ARSC 1   | 221 - Inquiry-Ba  | sed Lesson Design: UAteach Step II: FAY, UGRD, Fulbright Col of Arts & Sci   |
| 002      | LEC               | T 11am-12:15pm                                                               |
| ARSC 3   | 013 - Fulbright ( | College Career Connections: FAY, UGRD, Fulbright Col of Arts & Sci           |
| 001      | LEC               | MW 3:05pm-3:55pm                                                             |

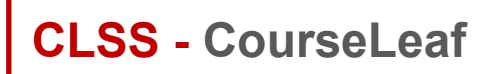

Course List Per Term - Report

Example of a CSV file.

| Spring 201 | 9           |             |             |              |              |            |                |             |           |             |          |            |
|------------|-------------|-------------|-------------|--------------|--------------|------------|----------------|-------------|-----------|-------------|----------|------------|
| Generated  | 11/19/20    | 18, 4:27:48 | 3 PM        |              |              |            |                |             |           |             |          |            |
|            | CLSS ID     | SIS ID      | Term        | Term Cod     | Departme     | Subject (  | CoCatalog N    | Course      | Section # | Course Tit  | Compone  | Title/Topi |
| ARSC 1201  | - Inquiry / | Approache   | s to Teachi | ng: UAtea    | ch Step I: F | AY, UGRI   | D, Fulbright ( | Col of Arts | & Sci     |             |          |            |
|            | 9623        | 5734        | Spring 201  | 1193         | 1267         | ARSC       | 1201           | ARSC 1201   | 1         | Inquiry Ap  | Lecture  |            |
|            | 9624        | 5735        | Spring 201  | 1193         | 1267         | ARSC       | 1201           | ARSC 1201   | 2         | Inquiry Ap  | Lecture  |            |
| ARSC 1221  | - Inquiry-  | Based Less  | on Design:  | UAteach S    | Step II: FAY | , UGRD, I  | Fulbright Col  | of Arts & S | Sci       |             |          |            |
|            | 9704        | 5863        | Spring 201  | 1193         | 1267         | ARSC       | 1221           | ARSC 1221   | 2         | Inquiry-Ba  | Lecture  |            |
| ARSC 3013  | - Fulbrigh  | t College C | areer Conr  | nections: F/ | AY, UGRD,    | Fulbright  | Col of Arts &  | k Sci       |           |             |          |            |
|            | 11172       | 12153       | Spring 201  | 1193         | 1267         | ARSC       | 3013           | ARSC 3013   | 1         | Fulbright ( | Lecture  |            |
| ARSC 310V  | - Coopera   | tive Educa  | tion: FAY,  | UGRD, Fulk   | oright Col o | f Arts & S | Sci            |             |           |             |          |            |
|            | 636         | 2873        | Spring 201  | 1193         | 1267         | ARSC       | 310V           | ARSC 310    | . 1       | Cooperati   | Independ | ent Study  |
|            | 638         | 4333        | Spring 201  | 1193         | 1267         | ARSC       | 310V           | ARSC 310    | . 2       | Cooperati   | Independ | ent Study  |
|            | 637         | 11449       | Spring 201  | 1193         | 1267         | ARSC       | 310V           | ARSC 310\   | 3         | Cooperati   | Independ | ent Study  |